### Iba.registrationbd.com

### Register & Pay Online IBA EMBA Program

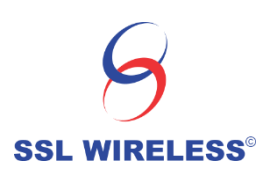

### Select the option local or Foreign

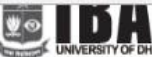

INSTITUTE OF BUSINESS ADMINISTRATION

#### EXECUTIVE MBA

(Session Spring 2017)

#### ELIGIBILITY

- · Minimum bachelor's degree (any discipline)
- For all foreign certificates/ degrees, equivalence is determined by the Equivalence Committee of IBA. Without such equivalence, the applicants are not allowed to sit for the admission test.
- No 3rd division/class (or equivalent CGPA) at secondary/higher secondary/bachelor's level(s) of education

#### Job Experience:

 Minimum 3 (three) years full time managerial work experience after bachelor's degree

- The written examination will be held on Friday. March 10.2017 at 10:00 am at IBA, University of Dhaka. Successful candidates will be asked to appear for an interview.
- Applicants with foreign degrees, who have a GMAT score of minimum 70
  percentile, may be exempted from taking the written examination. However,
  they will be required to appear for an interview.
- · Application fee is Tk. 1600/- (including service charge).
- The application must be submitted online by Wednesday, March 08, 2017.

#### For further information, please contact:

EMBA Program Office. Room # 405 (3rd Floor) Institute of Business Administration University of Dhaka, Dhaka 1000 Phone # 9661920-73, Ext. 8345. 58613490-91 Mobile # 01758171660

For online Transaction related Support Please Contract - 09612-226222, Email - operation@sslcommerz.com For Emergency - mukaddas.ali@sslwireless.com, Online transaction related support & technical help desk will be opened at gam - 6 pm (Sunday - Thursday)

#### Local Or foreign Student \*

Select Local Or Foreign Student Select Local Or Foreign Student

Local Student Foregin Student

### Click Local student if you do not have foreign degree

SSL WIRELESS

## Fill up the academic information below 2<sup>nd</sup> division is not allowed

| not allowed to sit for the ac                    | mission test.                                           |                              | Vi         | they will be required to appea              | r for an interview                    | 22    |
|--------------------------------------------------|---------------------------------------------------------|------------------------------|------------|---------------------------------------------|---------------------------------------|-------|
| <ul> <li>No 3rd division/class (or ed</li> </ul> | uivalent CGPA) at second                                | ary/higher                   | Bangla     | desh Army International Unive               | rsity of Science & Technology Comilla | *     |
| secondary/bachelor's leve                        | (s) of education                                        | , ,                          | Bangla     | desh Islami University<br>desh University   |                                       | 17    |
|                                                  |                                                         |                              | Bangla     | desh University of Business &               | Technology (BUBT)                     | 1/.   |
| Job Experience:                                  |                                                         |                              | Bangla     | desh University of Health Scie              | nces                                  |       |
| • Minimum 3 (three) years ful                    | l time managerial work ex                               | operience after              | BGC Tr     | ust <mark>U</mark> niversity Bangladesh Chi | ttagong                               |       |
| bachelor's degree                                |                                                         | •                            | BGMEA      | A University of Fashion & Techr             | nology                                |       |
|                                                  |                                                         |                              | Canadi     | an University of Bandladesh                 |                                       |       |
|                                                  |                                                         |                              | CCN U      | niversity of Science & Technol              | oqv                                   |       |
| For online Transaction related Sup               | oort Please Contract - 09612-7                          | 226222, Email - operation@ss | lc Central | University of Science and Tec               | hnology                               | ort 8 |
| technical help desk will be opene                | l at 9am - 6 pm ( Sunday - Th                           | ursday)                      | Central    | Women's University                          | SU h                                  | 1.000 |
| Land O. Garden Chadrack                          | connective contractor operiod at Sent operiody metodoly |                              |            |                                             | .10)                                  |       |
| Local Or foreign Student                         |                                                         |                              | - Coxs B   | azar International University               |                                       |       |
| Local Student                                    |                                                         |                              | Daffodi    | l International University                  |                                       |       |
|                                                  |                                                         |                              | Dhaka      | International University                    |                                       | P     |
| Name of the Examination                          | Voor of Doccing                                         | Suctor                       | East De    | etta University Chittagong                  |                                       |       |
| Name of the Examination                          | real of Fassing                                         | System                       | Easterr    | n University                                |                                       | •     |
| Bachelor Degree (Pass 🔹                          | 2014                                                    | GPA 🔻                        | 3          | Finance                                     | Select university list                | •     |
|                                                  |                                                         |                              | -          |                                             |                                       |       |
| HSC                                              | 2009                                                    | GPA 🔻                        | 4          | Business Studies                            | Dhaka Commerce College                |       |
|                                                  |                                                         |                              | Fase       |                                             |                                       | ñ     |
| SSC •                                            | 2007                                                    | Divison •                    | 4          | Business Studies                            | Adamjee Cantonment Public Sc          |       |
|                                                  |                                                         |                              |            |                                             |                                       |       |
|                                                  |                                                         |                              |            |                                             |                                       |       |

SSL WIRELESS

## If you add more information in your academic info click additional certification option

#### Job Experience:

 Minimum 3 (three) years full time managerial work experience after bachelor's degree

accondary/bachetora tevetta/or cadeation

The application must be submitted online by wednesday, March 08, 2017

Slide 2/12

#### For further information, please contact:

EMBA Program Office. Room # 405 (3rd Floor) Institute of Business Administration University of Dhaka. Dhaka 1000 Phone # 9661920-73. Ext. 8345, 58613490-91 Mobile # 01758171660

For online Transaction related Support Please Contract - 09612-226222, Email - operation@sslcommerz.com For Emergency - mukaddas.ali@sslwireless.com, Online transaction related support & technical help desk will be opened at gam - 6 pm (Sunday - Thursday)

#### Local Or foreign Student \*

Local Student

SSL WIRE

|                        | STA             | e and countinue | Click  | Here to          | Click to add additional certifications (if any) |
|------------------------|-----------------|-----------------|--------|------------------|-------------------------------------------------|
| Masters 🔹              | 2016            | GPA 🔻           | 3      | Finance          | United International Universit 🔹 🗙              |
| SSC •                  | 2007            | Divisol 🔻       | 4      | Business Studies | Adamjee Cantonment Public Scl                   |
| HSC •                  | 2009            | GPA 🔻           | 4      | Business Studies | Dhaka Commerce College                          |
| Bachelor Degree (Pa: 🔹 | 2014            | GPA 🔻           | 3      | Finance          | East West University                            |
| ame of the Examination | Year of Passing | System          | Result | Area / Subject   | Name of the Institution                         |

## Proceed to next page & fill up personal information

|                                           | Applicant | Data Sheet                                    |  |
|-------------------------------------------|-----------|-----------------------------------------------|--|
| Name*                                     |           | Mother's Name*                                |  |
| M.M. Ali                                  |           | P. ALi                                        |  |
| Father's Name*                            |           | Date Of Birth*                                |  |
| M. Ali                                    |           | 10/03/1990                                    |  |
| Mobile No*                                |           | Email*                                        |  |
| 01670                                     |           | - tracaliser il.com                           |  |
| Gender*                                   |           | Nationality*                                  |  |
| Male                                      | ×         | Bangladesh                                    |  |
| Photo* (Max. 500 KB; Image type: jpg/png) |           | Signature* (Max. 500 KB; Image type: jpg/png) |  |
| Choose File No file chosen                |           | Choose File signjpg                           |  |
| Other Qualification:                      |           |                                               |  |

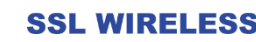

### Choose file for picture upload max size will be 500 KB & only JPGE & PNG format

|                                                                   |                                                     | 💿 Open                                                                |                                                 |                           |                                               |                           | 2     |
|-------------------------------------------------------------------|-----------------------------------------------------|-----------------------------------------------------------------------|-------------------------------------------------|---------------------------|-----------------------------------------------|---------------------------|-------|
| Father's Name*                                                    |                                                     | ← → ~ ↑ □ → T                                                         | nis PC » Desktop »                              |                           | ✓ Ö Search Des                                | sktop                     | Q     |
| M. Ali                                                            |                                                     | Organize 👻 New fold                                                   | er                                              |                           |                                               | •                         | 2     |
| Mobile No*                                                        |                                                     | New folder (2) ^                                                      | pdf                                             |                           | pdf                                           | pdf                       |       |
| 01670 5: 2                                                        |                                                     | ConeDrive                                                             | IBA - Admission<br>Portal Ouotation             | Merchant's<br>Information | mpdf                                          | MukaddasMuna<br>wworAliCV |       |
|                                                                   |                                                     | Desktop                                                               |                                                 | Form                      |                                               |                           |       |
| Gender'                                                           |                                                     | Documents                                                             |                                                 | X                         | WE                                            |                           |       |
| Male                                                              |                                                     | Downloads     Music                                                   |                                                 |                           |                                               |                           |       |
| Photo* (Max. 500 KB; Image type: j                                | ipg∕png)                                            | Pictures                                                              | New Microsoft                                   | New Microsoft             | New Microsoft                                 | Pic                       |       |
| Choose File No file chosen                                        |                                                     | Videos                                                                | Office Excel<br>Worksheet (2)                   | Office Excel<br>Worksheet | Office Word<br>Document                       |                           |       |
| Other Qualification:                                              |                                                     | System Reserved                                                       | (                                               | 147-1                     |                                               |                           |       |
|                                                                   |                                                     |                                                                       |                                                 |                           |                                               |                           |       |
| woh docignor                                                      |                                                     |                                                                       |                                                 |                           |                                               |                           | 11371 |
| web designer                                                      |                                                     | File n                                                                | ame: Pic                                        |                           | ~ All Files                                   |                           | ~     |
| web designer                                                      | V                                                   | File n                                                                | ame: Pic                                        |                           | <ul><li>✓ All Files</li><li>Open</li></ul>    | ▼ Cancel                  | ~     |
| Work Experience: Work experience                                  | nce should be at least three                        | File n                                                                | ame: Pic                                        |                           | <ul> <li>✓ All Files</li> <li>Open</li> </ul> | ▼ Cancel                  | ~     |
| Work Experience: Work experien                                    | nce should be at least three<br>Position            | File n<br>e (3) years after graduation.<br>Respons                    | ame: Pic                                        | Dur                       | All Files     Open ation in month             | Cancel                    |       |
| Work Experience: Work experien Organization SOFTWARE SHOP LIMITED | nce should be at least three<br>Position<br>MANAGER | File n<br>e (3) years after graduation.<br>Respons<br>Meet u          | ame: Pic<br>ibility<br>ip Sales Target, Develop | Dur<br>o New. 34          | All Files     Open ation in month             | Cancel                    |       |
| Work Experience: Work experien Organization SOFTWARE SHOP LIMITED | nce should be at least three<br>Position<br>MANAGER | File n e (3) years after graduation. Respons Meet u                   | ame: Pic<br>ibility<br>ip Sales Target, Develop | Dur<br>New 36             | All Files     Open ation in month             | ▼ Cancel                  |       |
| Work Experience: Work experien Organization SOFTWARE SHOP LIMITED | nce should be at least three<br>Position<br>MANAGER | File n e (3) years after graduation. Respons Meet u ave and countinue | ame: Pic<br>ibility<br>ıp Sales Target, Develop | Dur<br>New 36             | All Files     Open ation in month Click       | Cancel                    | ny)   |
| Work Experience: Work experien Organization SOFTWARE SHOP LIMITED | nce should be at least three<br>Position<br>MANAGER | File n e (3) years after graduation. Respons Meet u ave and countinue | ame: Pic<br>ibility<br>up Sales Target, Develop | Dur<br>New 36             | All Files     Open ation in month Click       | Cancel                    | iny)  |

SSL WIRELESS

## Choose file for sign upload max size will be 500 KB & only JPGE & PNG format

| i i i i i i i i i i i i i i i i i i i |                               |                           |                                    |                 |     |                                   |                      |
|---------------------------------------|-------------------------------|---------------------------|------------------------------------|-----------------|-----|-----------------------------------|----------------------|
|                                       | M. AU                         |                           |                                    |                 |     | 10/03/1990                        |                      |
| C Open                                | bile Not                      |                           |                                    |                 | ×   | Email*                            |                      |
| ← → ~ ↑ □ >                           | This PC → Desktop →           |                           | <ul><li>・ ひ Search Deskt</li></ul> | ор              | Q   | sab li Samail com                 |                      |
| Organize 🔻 New fo                     | older                         |                           |                                    |                 | 0   | Nationality*                      |                      |
| New folder (2)                        | ^                             | Form                      |                                    |                 | ^   | Bangladesh                        |                      |
| a OneDrive                            | (X=)                          | X                         | WE                                 |                 |     | Simple the second R: Image type   | ing (ppg)            |
| This PC                               |                               |                           |                                    | Nex (           |     | Choose File sign ind              | 169, 60,80           |
| 📃 Desktop                             |                               |                           |                                    |                 |     | Silouse File Significa            |                      |
| Documents                             | New Microsoft                 | New Microsoft             | New Microsoft                      | Pic             |     |                                   |                      |
| 👆 Downloads                           | Office Excel<br>Worksheet (2) | Office Excel<br>Worksheet | Office Word<br>Document            |                 |     |                                   |                      |
| Music                                 |                               |                           |                                    |                 |     |                                   |                      |
| Pictures                              |                               | WE                        |                                    |                 |     |                                   |                      |
| Videos                                |                               |                           |                                    |                 |     |                                   |                      |
| 🏪 System Reservec                     | lus-                          |                           |                                    |                 |     | n.                                |                      |
| 🕳 Local Disk (D:)                     | sign Item                     | type: JPG File            |                                    |                 |     |                                   | Dunching in seconds  |
| A                                     | V Ratin<br>Dime               | ensions: 175 x 59         |                                    |                 | ~   | esponsibility                     | Duration in month    |
| Fil                                   | e name: sign Size:            | 3.15 KB                   | ✓ All Files                        |                 | ~   | Most up Salas Tarrast Davalas Nov | 26                   |
|                                       |                               |                           | Open                               | Cancel          |     | Meet up sales larget. Develop New |                      |
|                                       |                               |                           |                                    |                 | .al |                                   |                      |
|                                       |                               |                           | Sav                                | ve and countinu | le  |                                   | Click to add more (i |
|                                       |                               |                           |                                    |                 |     |                                   |                      |

### Minimum 3 years experience needed Click to add option for more information, minimum 36 months experience needed to add up

| MODILE NO                                                                                                    |                                                                            |                               | Email                                                                                              |                                     |   |  |  |
|----------------------------------------------------------------------------------------------------|----------------------------------------------------------------------------|-------------------------------|----------------------------------------------------------------------------------------------------|-------------------------------------|---|--|--|
| 01670120701                                                                                                    |                                                                            |                               | sabit                                                                                              |                                     |   |  |  |
| Gender*                                                                                                    |                                                                            |                               | Nationality*                                                                                       |                                     |   |  |  |
| Male *                                                                                                    |                                                                            |                               | Bangladesh                                                                                         |                                     |   |  |  |
| Photo* (Max. 500 KB; Image type: jpg/png)                                                                      |                                                                            |                               | Signature* (Max. 500 KB; Image                                                                     | e type: jpg/png)                    |   |  |  |
| Choose File Pic.jpg                                                                                            |                                                                            |                               | Choose File sign.jpg                                                                               |                                     |   |  |  |
| web designer                                                                                                   |                                                                            |                               |                                                                                                    |                                     |   |  |  |
| web designer<br>Vork Experience: Work experie                                                                  | ence should be at least three (3) years                                    | s after graduati              | ion.                                                                                               |                                     |   |  |  |
| web designer<br>Vork Experience: Work experie<br>Organization                                                  | ence should be at least three (3) years<br>Position                        | s after graduati              | ion.<br>ponsibility                                                                                | Duration in month                   |   |  |  |
| web designer<br>Vork Experience: Work experie<br>Organization<br>SOFTWARE SHOP LIMITED                         | ence should be at least three (3) years Position MANAGER                   | s after graduati<br>Res       | ion.<br><b>ponsibility</b><br>leet up Sales Target, Develop Ne                                     | Duration in month                   |   |  |  |
| web designer<br><b>Vork Experience:</b> Work experie<br>Organization<br>SOFTWARE SHOP LIMITED<br>Organic Autos | ence should be at least three (3) years Position MANAGER Assistant Manager | s after graduati<br>Resj<br>M | ion.<br><b>ponsibility</b><br>leet up Sales Target, Develop Ne<br>leet up Sales Target, Develop Ne | Duration in month       12       24 | X |  |  |

SSL W

Slide 2/12

### After updating all necessary Information you get Reference ID & Password for log in

| _ogin                                                                 |                                                                          |
|-----------------------------------------------------------------------|--------------------------------------------------------------------------|
| Your application has been success<br>No : 8695 مرابع Password : uthic | fully submitted. Please check your email for login credential. Reference |
| Reference No.                                                         |                                                                          |
| Password                                                              | Demember Me                                                              |
|                                                                       | Login Forgot Your Password?                                              |

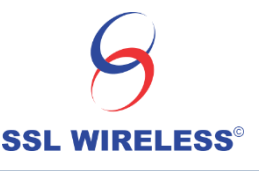

## Log in information also send to applicants by SMS & Email

|                | 1 |                                                                                     |                                                   |
|----------------|---|-------------------------------------------------------------------------------------|---------------------------------------------------|
| Inbox (3,804)  | ? | IBA Admission <iba.admission@registrationbd.com></iba.admission@registrationbd.com> | Feb 23 (3 days ago) 🙀 🔸 🔻                         |
| Starred        |   | 🖬 to me 💌                                                                           |                                                   |
| Important      |   | Dear M.M. Ali,                                                                      |                                                   |
| Sent Mail      |   | Greetings from IBA                                                                  |                                                   |
| Drafts (71)    |   | Your reference no. : 222∠. ~4383 and password : a0i4nC                              |                                                   |
| Circles        |   | Please note down the Reference 140 & Password as you will require it for payment a  | and further login.                                |
| [Imap]/Sent    |   | You can pay application fee online using BKash, MCash, MyCash, DBBL Mobile Ba       | anking, Internet Banking, VISA Card, Master Card, |
| Sabree - +     |   | AMEX Card.                                                                          |                                                   |
|                |   | After payment, application form will be enabled for filling in.                     |                                                   |
| 📢 mr. himo     |   | Best Regards,                                                                       |                                                   |
| and the second |   | Institute of Business Administration                                                |                                                   |
|                |   |                                                                                     |                                                   |
|                |   |                                                                                     | 100010102400                                      |
|                |   |                                                                                     | 1 ? <sup>+00010192490</sup> … 而 X                 |

Email SMS
IBA EMBA Admission Log In Information Reference No.: 2222374383, Password : auitalog Thank You Input message

### After Log In please read the information . After the payment applicant can not edit his information

| M Inbox (3,795) - sabreeali 🗙 📑 Facebook                                       | × 🗅 IBA                                         | ×                                                                                                 | *               | - ¢   | J X                   |
|--------------------------------------------------------------------------------|-------------------------------------------------|---------------------------------------------------------------------------------------------------|-----------------|-------|-----------------------|
| ← → C                                                                          |                                                 |                                                                                                   |                 | QŢ    | *☆:                   |
|                                                                                | BUSINESS ADMINISTRATION                         | M.M.A                                                                                             | Ali -           |       | -                     |
| Payment Section                                                                |                                                 |                                                                                                   |                 |       |                       |
| Fixe payment and profile det<br>changes to your provided inf<br>Total Amount : | tails below. Make changes if need<br>formation. | ded before proceeding to payment. Please note that once your payment is done you can not make any |                 | >     |                       |
| Pay With VISA 🧕                                                                | <u></u>                                         | Est Commerz                                                                                       |                 |       |                       |
| User Information                                                               |                                                 | Edit                                                                                              |                 |       |                       |
| Reference NO.                                                                  | 2                                               | 2222374383                                                                                        |                 |       |                       |
| Admit No.                                                                      |                                                 |                                                                                                   |                 |       |                       |
| Name                                                                           | , P                                             | M.M. Ali                                                                                          |                 |       |                       |
| Mother's Name                                                                  | F                                               | e. ALÍ                                                                                            |                 |       | +                     |
| Search the web and Windows                                                     | c) 🤤 🧮                                          | ê 🕂 🤨                                                                                             | ^ 10 <i>(</i> € | 4)) 📮 | 10:26 AM<br>2/23/2017 |

## After log In you can check the information & also can edit it.

| User Informatio | C |                  | Edit |
|-----------------|---|------------------|------|
| Reference NO    |   | 2222374383       |      |
| Admit No.       |   |                  |      |
| Name            |   | M.M. Ali         |      |
| Mother's Nam    | 2 | P, ALI           |      |
| Father's Name   |   | M. Alī           |      |
| Date of Birth   |   | 1990-10-03       |      |
| Gender          |   | Male             | 1    |
| Nationality     |   | Bangladesh       | Aut  |
| Mobile          |   | 0167010          |      |
| E-mail          |   | *>eali@gmail.com |      |
|                 |   |                  |      |

SSL WIRELESS<sup>®</sup>

Slide 2/12

## Click proceed to payment for online payment

| M IBA EMBA Admission C                   | Cre 🗙 🕞 (1) Facebook 🛛 🗙 🕒 IBA                                                                                           | ×                                                                                                    | <u> </u> | ð        | ×  |
|------------------------------------------|----------------------------------------------------------------------------------------------------|----------------------------------------------------------------------------------------------------|----------|----------|----|
| $\leftrightarrow \rightarrow \mathbb{G}$ |                                                                                                    |                                                                                                    |          | ର 🕁      |    |
|                                          | UNVERSITY OF DATA INSTITUTE OF DESINESS ADMINISTRATION                                                                   | M.M. Ali                                                                                             | •        |          |    |
|                                          | Payment Section                                                                                                    |                                                                                                    |          |          |    |
|                                          | Find payment and profile details below. Make changes if r<br>changes to your provided information.<br>Total Amount : BDT | needed before proceeding to payment. Please note that once your payment is done you can not make any |          |          |    |
|                                          | Pay With VISA 🧶 📰 🚥 🕵                                                                                                    | Verified by                                                                                          |          |          |    |
|                                          | User Information                                                                                                    | Edit                                                                                                 |          |          |    |
| G                                        | Information Successfully updated                                                                                         |                                                                                                    |          |          |    |
| 9                                        | Reference NO.                                                                                                    | 2222374383                                                                                           |          |          |    |
| SSL WIREL                                | ESS <sup>at No.</sup>                                                                                                    |                                                                                                    |          |          |    |
|                                          | Name                                                                                                    |                                                                                                    | 9        | lide 2/2 | 12 |

# Choose any given option for online payment

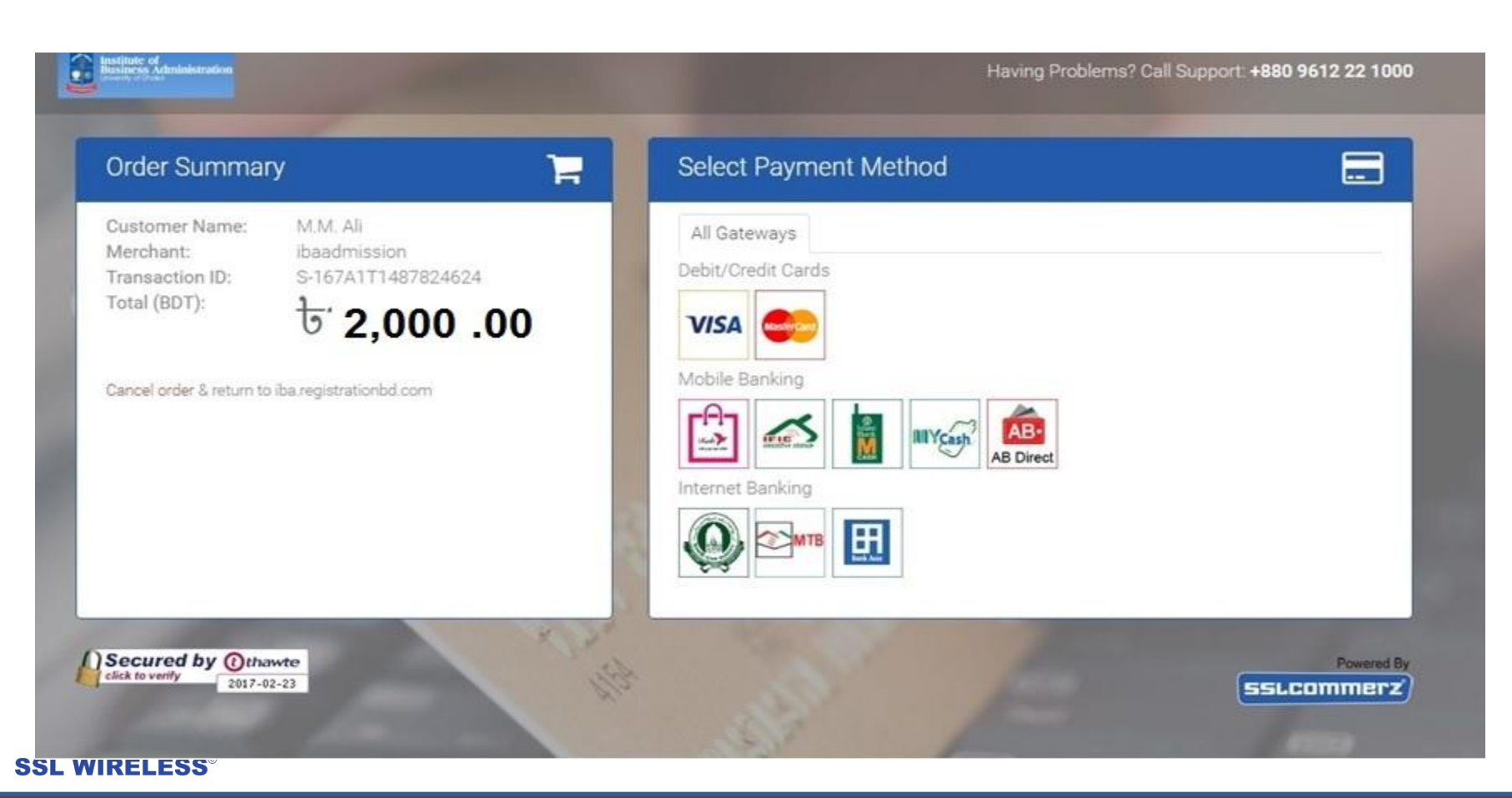

### After the payment

- Email notification will sent to your given mail.
- You can download the admit card from the applicant panel
- After making the payment you can not edit any information.
- For online Transaction related Support Please Contract 09612-226222, Email - operation@sslcommerz.com For Emergency mukaddas.ali@sslwireless.com, Online transaction related support & technical help desk will be opened from 9am - 6 pm (Sunday -Thursday)

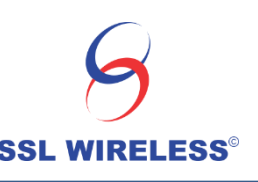

## Thank you

Software Shop Limited , 93B, New Eskaton , Dhaka.

Communicate us – mukaddas.ali@sslwireless.com

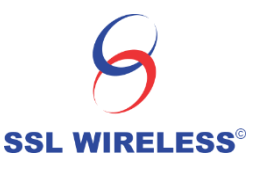